#### **Payroll Posting Accounts Overview**

Select Payroll Posting Accounts from Payroll to link the general ledger accounts used when posting payroll check information to the various payroll expenses and liabilities. Payroll Posting Accounts ensure that the wage, deduction, tax, and liability amounts update the employee tables so that this information can be tracked for regulatory reporting. In Client Write-Up, look for Payroll Posting Accounts on the ATF Payroll menu.

All payroll expenses and liabilities used by this client must be defined in this window. In Client Write-Up, be sure that you define the payroll distribution accounts set up as Check Entry defaults in After-the-Fact Preferences.

As a general rule, the level of detail desired by the client in their Detail General Ledger determines the level of detail on this window.

#### **Payroll Accounts**

Exp and Liability
Select the payroll expense or liability category from the list. Use the scroll bar to view all categories in the list.
We recommend that you assign at least one account to every payroll expense and liability category used by the client.
As a general recommendation, assign the following categories:
Wage Expense
Emplr Fed Tax Exp
Emplr Fed Tax Liab
Emplr SUI Exp
Emple Fed Tax Liab
If the client's state has individual state income tax, assign Emple SWT Liab.
If the client uses benefits (such as health insurance as a payroll deduction), assign

If the client uses benefits (such as health insurance as a payroll deduction), assign Emple Ded Liab.

## Assign G/L Accounts

| Dept Code      | If your accounts are departmentalized, enter the department code for this category.<br>You can select All. As an example, if you have 3 departments, make 3 entries on the<br>grid (one for each department). Departments must be set up in the Departments list<br>(from the Lists menu).                                                                                                    |                                         |  |
|----------------|----------------------------------------------------------------------------------------------------|-----------------------------------------|--|
| Employee Title | Enter the title from the Job Titles list which corresponds to this payroll expense or liability account. You can select All. Job titles are set up in the Job Titles list                                                                                                    |                                         |  |
| Code           | <ul><li>Available codes depend on the expense or liability account selected at the top of the window. Click the arrow and either select ALL, or narrow the category to a specific expense or liability code.</li><li>For example, for many clients, there will only be one wage account assigned to Wage Expense. All wages (regular and overtime) will be posted to that account. For other clients, Wage Expense will be broken down, with specific accounts for Regular, Overtime, and the Other Pays defined for the client.</li></ul> |                                         |  |
|                |                                                                                                    |                                         |  |
|                | In another example, some clients use one Employee Federal Tax Liability account. All taxes will be posted to that account. For other clients, this tax liability will be broken down, with specific accounts for Social Security, Medicare, Federal Withholding Tax, and EIC.                                                                                                    |                                         |  |
|                | Exp & Liab Accts                                                                                                    | Code                                    |  |
|                | Unassigned Payroll Items                                                                                                    | ALL                                     |  |
|                | Wage Expense                                                                                                    | ALL, Regular, OT, OP codes              |  |
|                | Emplr Contrib Exp                                                                                                    | ALL, Deduction codes with Emplr Contrib |  |
|                | Emplr Contrib Liab                                                                                                    | ALL, Deduction codes with Emplr Contrib |  |
|                | Emplr Garnish Fee Income                                                                                                    | ALL, Garnishment codes                  |  |
|                | Emplr Fed Tax Exp                                                                                                    | ALL, SSEC, MDCR, FUI                    |  |

|                    | Emplr Fed Tax Liab                                                                                                    | ALL, SSEC, MDCR, FUI       |
|--------------------|----------------------------------------------------------------------------------------------------|----------------------------|
|                    | Emplr SUI Expense                                                                                                    | ALL, States set up         |
|                    | Emplr SUI Liability                                                                                                    | ALL, States set up         |
|                    | Emplr SDI Expense                                                                                                    | ALL, States set up         |
|                    | Emplr SDI Liability                                                                                                    | ALL, States set up         |
|                    | Emplr W/C Expense                                                                                                    | ALL, Workers Comp codes    |
|                    | Emplr W/C Liability                                                                                                    | ALL, Workers Comp codes    |
|                    | Emple Ded Liability                                                                                                    | ALL, Deduction codes       |
|                    | Emple Garnish Liab                                                                                                    | ALL, Garnishment codes     |
|                    | Emple Fed Tax Liab                                                                                                    | ALL, SSEC, MDCR, FWT, EIC  |
|                    | Emple SWT Liability                                                                                                    | ALL, States set up         |
|                    | Emple SUI Liability                                                                                                    | ALL, States set up         |
|                    | Emple SDI Liability                                                                                                    | ALL, States set up         |
|                    | Emple MWT Liability                                                                                                    | ALL, Municipalities set up |
|                    | Vendor Withholding Liability                                                                                                    | Federal, States set up     |
| Acct Num/Acct Desc | Click the arrow and select the Client Write-Up posting account for this payroll expense or liability account. If this is an expense account, the account will be available for check distributions. If this is a liability account, the account will be available for employer liability posting and tracking. |                            |
|                    | Notice that you can select accounts by either the account number or description. The selected preference displays in blue. To change to the other lookup preference, or toggle between the two, press the forward slash (/).                                                                                   |                            |
| Summary            | Select this check box if you wish to mark this account for Summary printing<br>whenever an Attendance (Payroll) batch or after-the-fact checks (Client Write-Up and<br>Client Checkbook) are posted. When the General Ledger Distribution Report (Payroll)                                                     |                            |

/rite-Up and ort (Payroll) or Detail General Ledger (Client Write-Up and Client Checkbook) are printed only one transaction will be printed for each date (regardless of the number of checks posted). For example, if you write 50 payroll checks per posting run, you might not want to see 50 transactions for Federal Tax Withheld in your register. If you select summary, only one transaction for the total amount of Federal Tax Withheld will appear.

# What the Buttons Do

Assign G/L Acct(s) Click this button to save the account assignments for the selected payroll category.

## Tips

- When assigning G/L accounts, press the TAB or ENTER key at the end of the last row to add a new row to the table.
- To add a new row when assigning G/L accounts, select the row and press the Insert key.
- To delete a row when assigning G/L accounts, select the row and press the Delete key.
- Click Add Account on the menu bar if you are assigning a payroll category and need to add an account to the client's Chart of Accounts.
- Click Print on the menu bar to print a listing of payroll posting accounts.
- If you plan to use Work Departments in Payroll, make sure the payroll posting accounts are set up for departments in order for the amounts to post to the correct general ledger accounts.

**Related Topics**